## Замена АК-РС 351 на Р-КП 301 💦 РИДАН

### Двух компрессорная централь с плавным регулированием вентиляторов конденсатора

#### Оглавление

| 1 Подключение                                                                      | 2   |
|------------------------------------------------------------------------------------|-----|
| 1.1 Оборудование                                                                   | 2   |
| 1.1.1 Контроллеры                                                                  | 2   |
| 1.2 Оборудование                                                                   | 2   |
| 1.2.1 Дополнительное оборудование, которое может понадобится                       | 3   |
| 1.3 Нижняя плата                                                                   | 4   |
| 1.3.1 Нижняя плата АК-РС351 верх                                                   | 4   |
| 1.3.2 Нижняя плата AK-PC351 низ                                                    | 4   |
| 1.3.3 Верхняя плата АК-РС351 верх                                                  | 5   |
| 1.3.4 Верхняя плата АК-РС351 низ                                                   | 6   |
| 2 Настройка                                                                        | 8   |
| 2.1 Включите контроллер                                                            | 8   |
| 2.2 Зайдите в меню                                                                 | 8   |
| 2.3 Выберите стандартную конфигурацию                                              | 8   |
| 2.3.1 Готовые применения                                                           | 8   |
| 2.3.2 Пример расшифровки обозначения приложения:                                   | 9   |
| 2.4 Настройка дополнительных входов/выходов (по необходимости)                     | 9   |
| 2.4.1 Подключите вход главного выключателя                                         | 9   |
| 2.4.1.1 Включите «внешний главный выключатель»                                     | 9   |
| 2.4.1.2 Задайте вход для «внешнего главного выключателя»                           | 9   |
| 2.4.2 Поменяйте тип датчика для компрессора Digital Scroll если на установке у вас |     |
| используется датчик Pt1000                                                         | 9   |
| 2.5 При необходимости перейдите на давление, как единицы управления (по            |     |
| необходимости)                                                                     | 9   |
| 2.6 Задайте сетевой адрес                                                          | .10 |
| 2.7 Запустите установку                                                            | .10 |

### 1 Подключение

#### 1.1 Оборудование

#### 1.1.1 Контроллеры

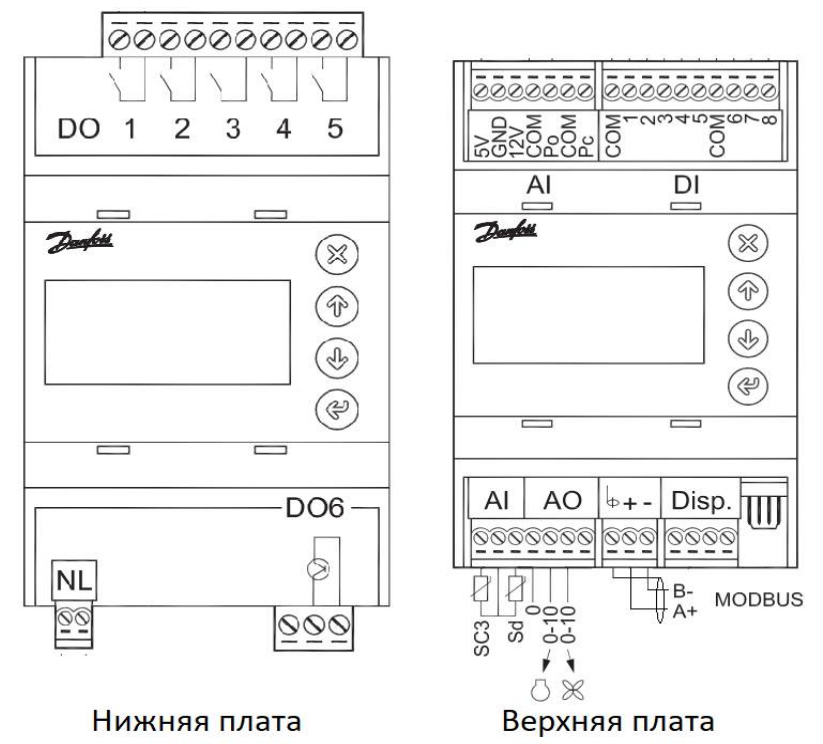

Фигура 1: Внешний вид и разъёмы АК-РС351

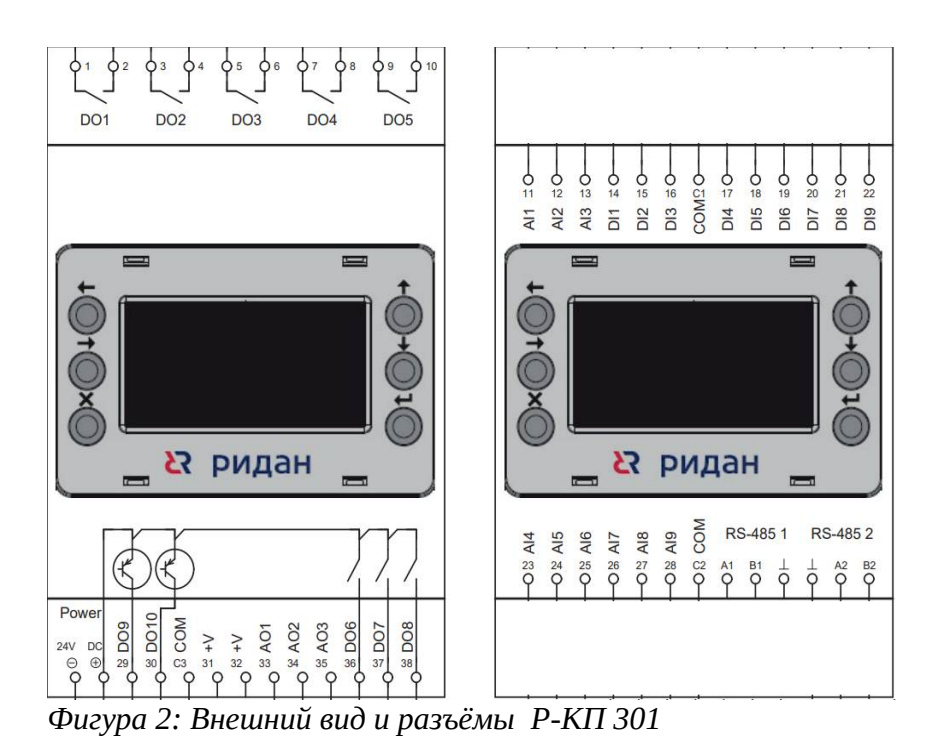

## 1.2.1 Дополнительное оборудование, которое может понадобится

| Оборудование                                           | Вид                                                                                                    | Код              | Зачем нужно                                                                                                    |
|--------------------------------------------------------|----------------------------------------------------------------------------------------------------|------------------|----------------------------------------------------------------------------------------------------|
| Блок питания 24В<br>постоянного тока                   | N   N   N <td><u>080G5403R</u></td> <td>Если в щите с контроллером<br/>АК-РС 351 используется<br/>Трансформатор 24В<br/>переменного тока, требуется<br/>его заменить</td> | <u>080G5403R</u> | Если в щите с контроллером<br>АК-РС 351 используется<br>Трансформатор 24В<br>переменного тока, требуется<br>его заменить |
| Расширительный<br>блок Р-РМ107<br>6 твердотельных реле | соторийски и и и и<br>соторийски и и и и<br>С С РИДАН В<br>С РИДАН F<br>1 2 3 4 5 6 7 8<br>С С С С С С С С С С С С С С С С С С С                                                                                                     | <u>080G0290R</u> | Для Управлением<br>разгрузочным клапаном<br>компрессора Digital Scroll                                                   |
| Адаптер Р-АКП 301                                      |                                                                                                    | <u>191U0311R</u> | Для подключения Контроллера<br>к Блоку Мониторинга Danfoss                                                               |
| Твердотельное реле<br>стороннего<br>производителя      |                                                                                                    |                  | Для Управлением<br>разгрузочным клапаном<br>компрессора Digital Scroll,<br>если не получилось применить<br>P-PM107       |

#### 1.3 Нижняя плата

|                         | AK-PC351 |  | Р-КП301 |    |
|-------------------------|----------|--|---------|----|
|                         |          |  |         |    |
| Компрессор 1 запуск     | DO1      |  | DO1     | 1  |
|                         |          |  |         | 2  |
| Компрессор 2 запуск     | DO2      |  | DO2     | 3  |
|                         |          |  |         | 4  |
| ЧП старт/стоп           | DO3      |  | DO3     | 5  |
| Вентилятор1 (если есть) |          |  |         | 6  |
|                         | DO4      |  | DO4     | 7  |
|                         |          |  |         | 8  |
|                         | DO5      |  | DO5     | 9  |
|                         |          |  |         | 10 |

#### 1.3.1 Нижняя плата АК-РС351 верх

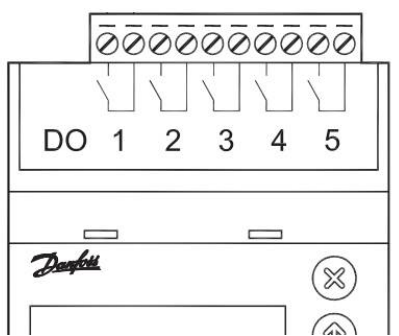

Фигура 3: Нижняя плата верх АК-РС351

#### 1.3.2 Нижняя плата АК-РС351 низ

Внимание Если в щите с контроллером AK-PC 351 используется Трансформатор 24В переменного тока, требуется его заменить Бок питания Постоянного ток!

| Описание                                         | AK-PC351 |        | Р-КП301 |                 |
|--------------------------------------------------|----------|--------|---------|-----------------|
|                                                  | Подпись  | Значок | Подпись | Номер<br>клеммы |
| Питание 24В -                                    | Ν        | Ν      | 24B -   | -               |
| Питание 24В +                                    | L        | L      | 24B +   | +               |
| Твердотельное реле для<br>клапана Digital Scroll | DO6      |        | D09     | 29              |
| Твердотельное реле для<br>клапана Digital Scroll | DO6      |        | СОМ     | C3              |

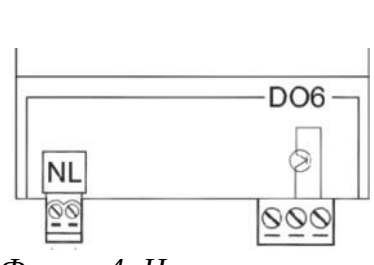

Фигура 4: Нижняя плата низ АК-РС351

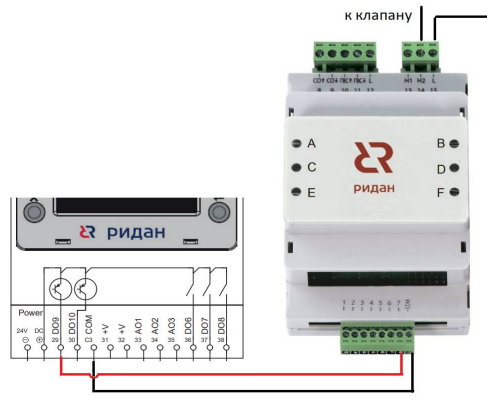

Фигура 5: Схема подключения клапана компрессора Digital Scroll через расширительный модуль

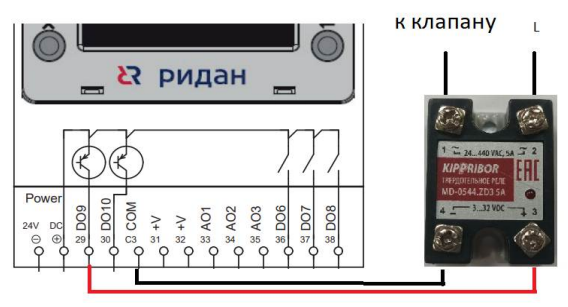

Фигура 6: Использование стороннего твердотельного реле

#### 1.3.3 Верхняя плата АК-РС351 верх

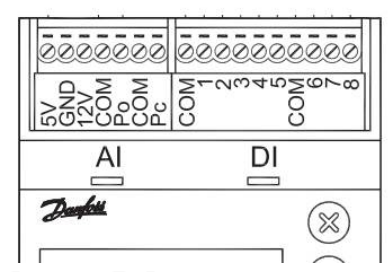

Фигура 7: Верхняя плата АК-РС351 верх

| Описание                           | AK-PC351 |        | Р-КП301 |                 |
|------------------------------------|----------|--------|---------|-----------------|
|                                    | Подпись  | Значок | Подпись | Номер<br>клеммы |
| Питание датчиков                   | 5Vd.c.   | 5Vd.c. |         | 31              |
| Заземление датчиков                | GND      | GND    |         |                 |
| Общий датчика давления кипения     | COM      | COM    | СОМ     | C1              |
| Вход датчика давления кипения      | Po/S4    | Po/S4  | AI1     | 11              |
| Общий датчика давления кипения     | COM      | COM    | СОМ     | C1              |
| Вход датчика давления конденсации  | Pc/S7    | Pc/S7  | AI3     | 13              |
| Общий датчика давления конденсации | COM      | COM    | СОМ     | C1              |
| Общий Входов защиты                | COM      | COM    | СОМ     | C1              |
| Вход защиты Компрессор1            | DI1      |        | DI4     | 17              |
| Вход защиты Компрессор2            | DI2      | 2      | DI5     | 18              |
| Общий Цифровых Входов              | COM      | COM    | СОМ     | C1              |
| Защита Вентилятора                 | DI5      | $\gg$  | DI6     | 19              |
| Вход Главного выключателя          | DI6      | On/Off | DI8     | 21              |
| DI7                                | DI7      | DI7    | DI9     | 22              |
| DI8                                | DI8      | DI8    | DI7     | 20              |

### 1.3.4 Верхняя плата АК-РС351 низ

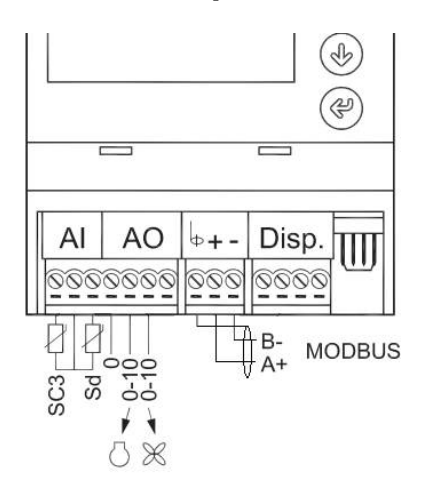

Фигура 8: Верхняя плата АК-РС351 низ

| Описание                                         | AK-PC351 |            | Р-КП301 |                 | примечание                                                                  |
|--------------------------------------------------|----------|------------|---------|-----------------|-----------------------------------------------------------------------------|
|                                                  | Подпись  | Значок     | Подпись | Номер<br>клеммы |                                                                             |
| Датчик наружного<br>воздуха                      | Sc3      | Sc3        | AI4     | 23              |                                                                             |
| Общий датчика<br>наружного воздуха               | СОМ      | СОМ        | СОМ     | C2              |                                                                             |
| Датчик температуры<br>нагнетания                 | Sd       | Po/S4      | AI5     | 24              | Если используется<br>Лидерный компрессор<br>Digital Scroll                  |
| Общий Аналоговых<br>выходов                      | СОМ      | COM        | СОМ     | C2              |                                                                             |
| Аналоговый выход на<br>частотник компрессора     | AO1      | $\bigcirc$ | AO1     | 33              | Если используется<br>Лидерный компрессор<br>с частотным<br>преобразователем |
| Аналоговый выход на<br>частотник<br>Вентиляторов | AO2      | $(\times$  | AO3     | 35              |                                                                             |
| Модбас GND                                       | GND      | GND        |         |                 |                                                                             |
| Модбас А                                         | A+       | A+         | A1      |                 |                                                                             |
| Модбас В                                         | B-       | B-         | B1      |                 |                                                                             |

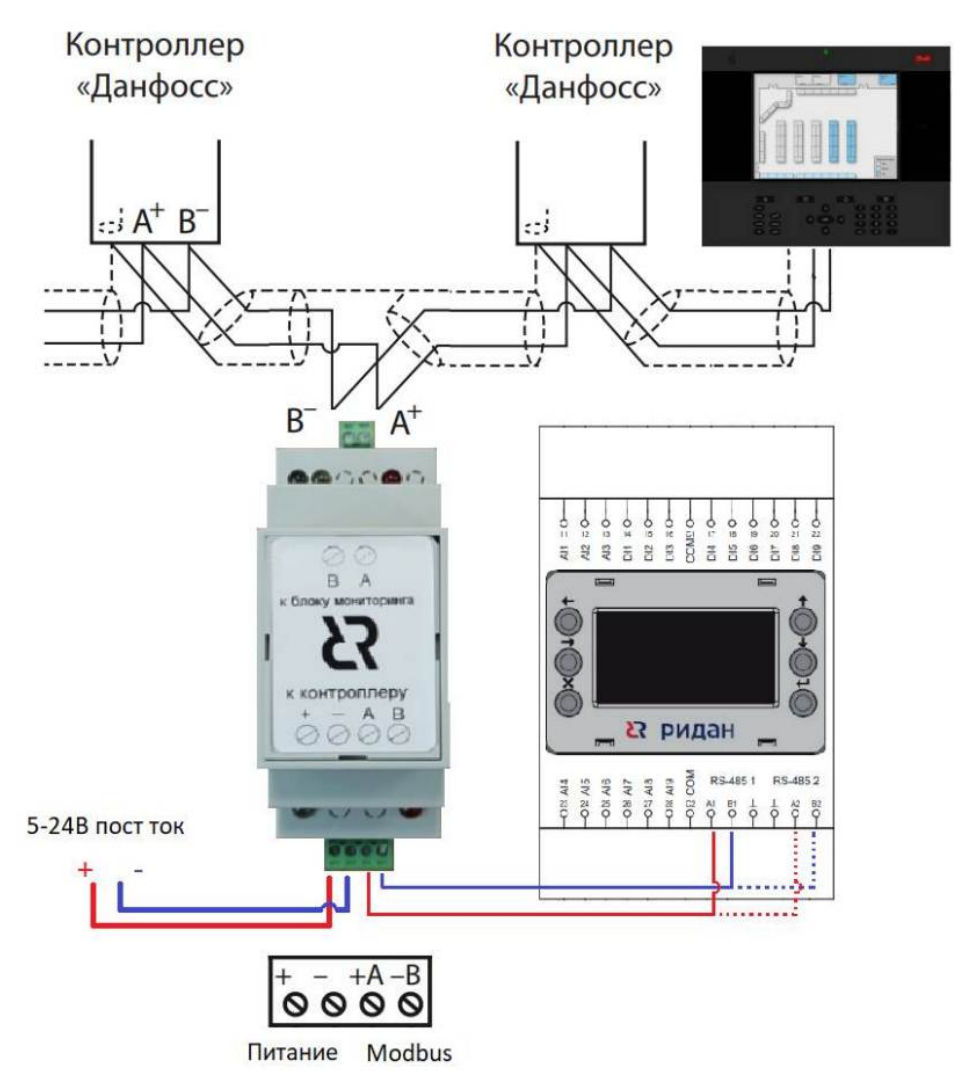

Фигура 9: Подключение Контроллера Р-КП301 к блокам мониторинга AK-SM800

## 2 Настройка

#### 2.1 Включите контроллер.

После загрузки Вы увидите

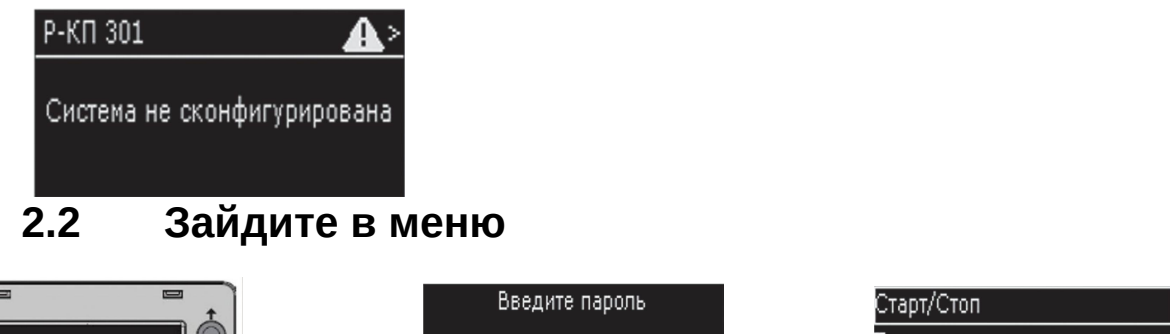

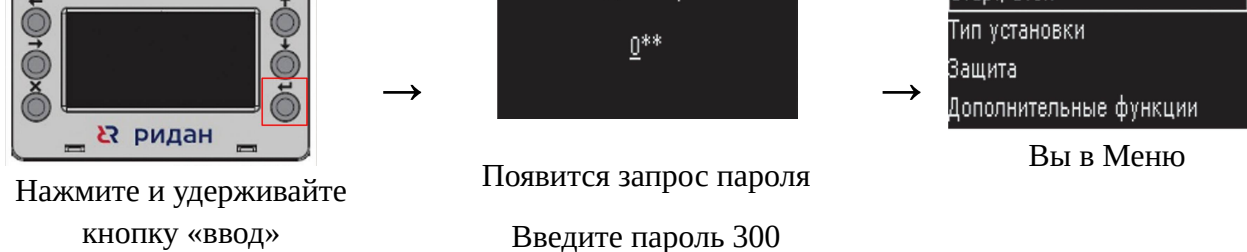

2.3 Выберите стандартную конфигурацию

Меню → Тип установки → Тип приложения

| 2.3.1 | Готовые применения |
|-------|--------------------|
|-------|--------------------|

| Название в<br>меню | Описание                                                                                                    | Что будет настроено сразу                                                                                                    |  |  |
|--------------------|----------------------------------------------------------------------------------------------------|----------------------------------------------------------------------------------------------------|--|--|
| +2КЦ+1ВС           | Средний холод, Два Компрессора<br>из них лидерный Dlgital Scroll,<br>вентиляторы с плавным<br>(частотным регульрованием)                  | <ol> <li>Защита компрессоров</li> <li>Защита вентиляторов общая</li> <li>Защита компрессора DS по<br/>температуре нагнетания датчик<br/>NTC 86K.</li> <li>Старт ЧП по DO</li> <li>Датчик уровня на Доп аварии 1.</li> </ol> |  |  |
| +2KC+1BC           | Средний холод, Два Компрессора<br>из них лидерный с Частотным<br>преобразователем, вентиляторы с<br>плавным (частотным<br>регульрованием) | <ol> <li>Защита компрессоров</li> <li>Защита вентиляторов общая</li> <li>Старт ЧП по DO</li> <li>Датчик уровня на Доп аварии 1.</li> </ol>                                                                                  |  |  |
| +2KO+1BC           | Средний холод, Два Компрессора,<br>вентиляторы с плавным<br>(частотным регульрованием)                                                    | <ol> <li>Защита компрессоров</li> <li>Защита вентиляторов общая</li> <li>Старт ЧП по DO</li> <li>Датчик уровня на Доп аварии 1.</li> </ol>                                                                                  |  |  |

#### 2.3.2 Пример расшифровки обозначения приложения:

+2KO+1BC

+ - настройки управления и защиты для среднетемпературной централи (- - для низкотемпературной, Т — для чиллера).

2К — 2 компрессора. О — одиночный компрессор (С — компрессор с ПЧ, Ц — цифровой спиральный компрессор, Р — компрессор с разгрузчиками)

1В — 1 группа вентиляторов конденсатора. С — вентилятор с ПЧ (Ш — шаговое управление вентиляторами).

# 2.4 Настройка дополнительных входов/выходов (по необходимости)

#### 2.4.1 Подключите вход главного выключателя

#### 2.4.1.1 Включите «внешний главный выключатель»

Меню → Тип установки → Главн выключ по DI

## 2.4.1.2 Задайте вход для «внешнего главного выключателя»

Меню → НАСТРОЙКА ВХОДОВ/ВЫХОДОВ → Цифровые входы → 08:= Главный выключатель

## 2.4.2 Поменяйте тип датчика для компрессора Digital Scroll если на установке у вас используется датчик Pt1000

Меню → НАСТРОЙКА ВХОДОВ/ВЫХОДОВ → Датчики → Датчики Sd нагн =pt1000

# 2.5 При необходимости перейдите на давление, как единицы управления (по необходимости)

Меню → Тип установки → Единицы управления = «ДАВЛ»

Для версий до 1.04 включительно. Вам придётся проверить и перенастроить уставки управления и аварийные уставки

#### 2.6 Задайте сетевой адрес

Меню → СИСТЕМА → Сетевой адрес

если у Вас используется Адаптер для подключения к блокам мониторинга Danfoss пергрузите адаптер после задания адреса контроллера

#### 2.7 Запустите установку

Меню → Старт/Стоп → Главный выключатель = ВКЛ.

### 3 Система настроена

После настройки подождите минимум 1 минуту прежде чем снять напряжение с Контроллера